# **AVCLINK HM-1616**

Матричный коммутатор - масштабатор

HDMI сигналов

Руководство пользователя

# Содержание

| 1  | Введение                   | 3  |
|----|----------------------------|----|
| 2  | Особенности                | 3  |
| 3  | Комплектация               | 3  |
| 4  | Технические характеристики | 4  |
| 5  | Управление и функции       | 5  |
| 6  | Пульт ДУ                   | 7  |
| 7  | Управление EDID            | 8  |
| 8  | Веб-интерфейс              | 9  |
| 9  | Команды управления RS-232  | 19 |
| 10 | Пример подключания         | 25 |
|    |                            |    |

# 1. Введение

AVCLINK HM-1616 – это матричный коммутатор HDMI сигналов формата 16x16, поддерживающий разрешения до 4K@60Гц YCbCr 4:4:4 с многоканальным цифровым аудио. Де-эмбедирование звука осуществляется через шестнадцать выходных коаксиальных портов. Наличие функции ARC на каждом выходе HDMI. Каждый выход HDMI поддерживает независимое понижающее масштабирование сигнала 4K2K до 1080Р. Управление доступно с помощью кнопок передней панели, ИК-пульта дистанционного управления, с помощью команд RS-232, по локальной сети и через веб-интерфейс.

# 2. Особенности

- 1) Совместимость с HDMI 2.0b, HDCP 2.2/1.x, DVI 1.0
- 2) Поддерживаемое разрешение до 4К@60 Гц 4:4:4
- 3) Поддержка пропускной способности видео 18 Гбит/с
- 4) Поддержка HDR, HDR10, HDR10+, Dolby Vision и HLG
- 5) Поддержка понижающего масштабирования сигнала 4К2К до 1080Р
- 6) Поддержка LPCM 7.1CH, Dolby TrueHD, DTS-HD Master Audio
- 7) Де-эмбедирование звука через шестнадцать выходных коаксиальных портов
- 8) Поддержка ARC, CEC и управления EDID.
- Управление с помощью кнопок передней панели, ИК-пульта дистанционного управления, RS-232, локальной сети и веб-интерфейса

# 3. Комплектация

| Наименование                         | Количество |
|--------------------------------------|------------|
| Матричный коммутатор AVCLINK HM-1616 | 1          |
| Адаптер питания 24В/3.75А            | 1          |
| Пульт ДУ                             | 1          |
| Кабель RS-232                        | 1          |
| Крепления "уши" для установки в рэк  | 2          |
| Руководство пользователя             | 1          |
|                                      |            |

~~<LI~~K

# 4. Технические характеристики

| Технические                               |                                                                                                    |
|-------------------------------------------|----------------------------------------------------------------------------------------------------|
| HDMI совместимость                        | HDMI 2.0b                                                                                                    |
| HDCP совместимость                        | HDCP 2.2 / 1.x                                                                                                    |
| Пропускная способность<br>видео           | 18Гбит/с                                                                                                    |
| Разрешение видео                          | до 4К2К@60Нz                                                                                                    |
| Цветовое пространство                     | RGB, YCbCr 4:4:4/4:2:2/4:2:0                                                                                      |
| Глубина цвета                             | 8-bit, 10-bit, 12-bit                                                                                             |
| Аудиоформаты HDMI                         | LPCM 2/5.1/7.1, Dolby Digital, DTS 5.1, Dolby Digital+, Dolby TrueHD, DTS-<br>HD Master Audio, Dolby Atmos, DTS:X |
| Аудиоформаты HDMI<br>коаксиального выхода | LPCM 2.0, Dolby Digital / Plus, DTS 5.1                                                                           |
| HDR форматы                               | HDR10, HDR10+, Dolby Vision, HLG                                                                                  |
| Защита от СЭ                              | Модель человеческого тела: ±8 кВ (разряд в воздухе), ±4 кВ<br>(контактный разряд)                                 |
| Соединение                                |                                                                                                    |
| Входы                                     | 16×HDMI Type A [19-pin female]                                                                                    |
| Выходы                                    | 16×HDMI Type A [19-pin female]<br>16× аудио (RCA)                                                                 |
| Управление                                | 1×TCP/IP [RJ45]<br>1×RS-232 [D-Sub 9]                                                                             |
| Механические                              |                                                                                                    |
| Корпус                                    | Металл                                                                                                    |
| Цвет                                      | Черный                                                                                                    |
| Габариты                                  | 440мм(Ш)×200мм(Г)×44мм(В)                                                                                         |
| Bec                                       | 3,1 кг                                                                                                    |
| Адаптер питания                           | Вход: АС100~240В 50/60 Гц<br>Выход: DC 24B/3.75А                                                                  |
| Потребляемая мощность                     | 76,8 Вт                                                                                                    |
| Температура<br>эксплуатации               | -10°C ~ 45°C                                                                                                    |
| Температура хранения                      | -20°C ~ 60°C                                                                                                    |
| Относительная<br>влажность                | 20~90% RH (без конденсации)                                                                                       |

| Разращение / Длина кабеля                                             | 4K60 | 4K30  | 1080P60 |  |  |
|-----------------------------------------------------------------------|------|-------|---------|--|--|
| HDMI IN / OUT                                                         | 5 м. | 10 м. | 15 м.   |  |  |
| астоятельно рекомендуется использовать кабель Premium High Speed HDMI |      |       |         |  |  |

~~<LI~~K

# 5. Управление и функции

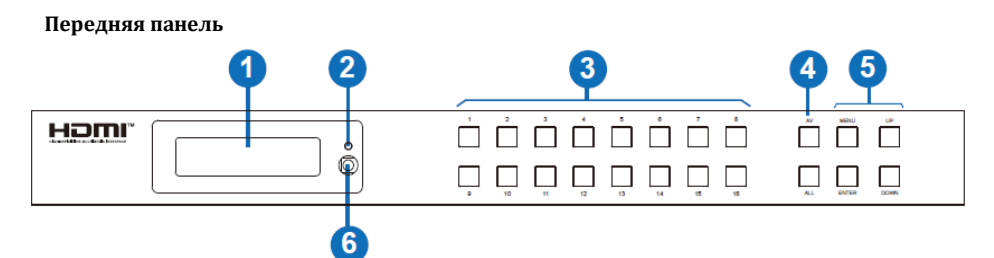

| Nº | Наименование                      | Описание функций                                                                                                    |  |  |  |
|----|-----------------------------------|----------------------------------------------------------------------------------------------------|--|--|--|
| 1  | OLED дисплей                      | Отображение состояния переключения матрицы, портов<br>ввода/вывода, EDID, скорости передачи данных, IP-<br>адреса.                                                                                                    |  |  |  |
| 2  | Power LED                         | Зеленый при подключении источника питания, красный<br>в режиме Standby.                                                                                                    |  |  |  |
| 3  | Кнопки входов/выходов             | Нажмите кнопку HDMI входа (1–16), затем кнопку «А<br>после нажмите кнопку HDMI выхода.                                                                                                    |  |  |  |
| 4  | Кнопки AV/ALL                     | AV: используется для вывода входного сигнала на выход.<br>Например, нажатие «1→AV→3» для вывода сигнала с<br>входа HDMI 1 на выход HDMI 3.<br>ALL: используется для вывода источника сигнала на все<br>выходы.<br>Например, нажмите «1→AV→ALL» для вывода сигнала<br>входа HDMI 1 на все выходы HDMI.                                                                                                    |  |  |  |
| 5  | Кнопки MENU / ENTER<br>/ UP /DOWN | Проверка EDID: нажмите кнопку «MENU» для входа в<br>"Matrix switching status". Затем нажатием кнопок<br>«UP/DOWN» проверьте состояние всех портов.<br>Настройка EDID: нажмите кнопку «MENU» для входа в<br>интерфейс настройки EDID. Затем нажатием кнопок<br>«UP/DOWN» выберите необходимый EDID и нажмите<br>кнопку «ENTER». Появится сообщение "сору to input:".<br>Нажатием кнопок «UP/DOWN» выберете входной порт,<br>который необходимо настроить, и еще раз нажмите<br>кнопку «ENTER» для подтверждения.<br>Настройка BAUD RATE: нажмите кнопку «MENU» для<br>входа в интерфейс BAUD RATE. Затем нажатием кнопок<br>«UP/DOWN» выберите необходимую скорость передачи<br>данных и нажмите кнопку «ENTER» для подтверждения.<br>Проверка IP-адреса: нажмите кнопку «MENU» для входа<br>в IP-интерфейс. Затем нажатием кнопок<br>«UP/DOWN»<br>проверьте текущий IP-адрес. Повторное нажатие кнопки<br>«MENU» вернет к исходному состоянию OLED-дисплея. |  |  |  |
| 6  | Глазок ИК-приемника               | Окно приема ИК-сигнала.                                                                                                    |  |  |  |

Задняя панель

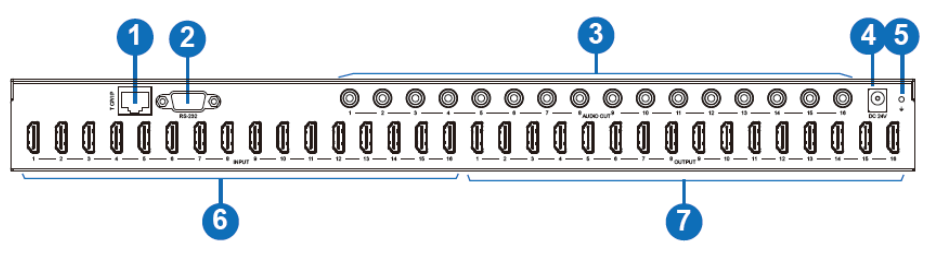

| Nº | Наименование        | Описание функций                                                                                                    |
|----|---------------------|----------------------------------------------------------------------------------------------------|
| 1  | Порт ТСР/ІР         | Порт управления по TCP/IP для подключение к ПК или маршрутизатору с помощью кабеля RJ45.                                       |
| 2  | Порт RS-232         | Порт для подключения к ПК или системе управления с<br>помощью 9-контактного кабеля D-Sub для передачи<br>команды RS-232.       |
| 3  | Аудиовыходы 1-16    | Коаксиальные аудиовыходы для подключения к<br>устройствам вывода звука, например аудиоусилителю,<br>через коаксиальный кабель. |
| 4  | DC 24V              | Для подключения 24В адаптера питания                                                                                           |
| 5  | GND                 | Подключение корпуса к земле                                                                                                    |
| 6  | Входные порты HDMI  | Входные порты для подключения источника HDMI<br>сигнала                                                                        |
| 7  | Выходные порты HDMI | Выходные порты для подключения устройств<br>отображения HDMI сигнала                                                           |

# 6. Пульт ДУ

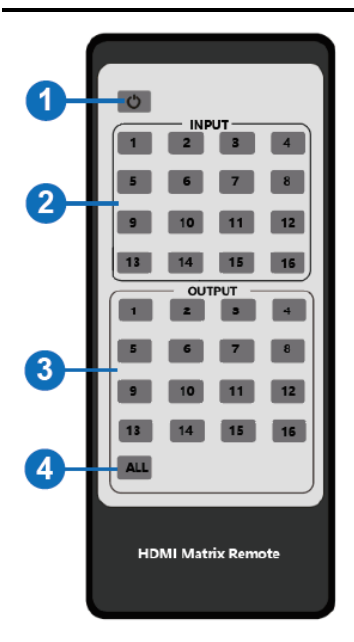

- Кнопка включения: Нажмите эту кнопку, чтобы включить устройство или перевести его в режим ожидания.
- 2. INPUT 1/2/3/4/5/6/7/8/9/10/11/12/13/14/15/16: кнопки выбора входа HDMI сигнала.
- ОUTPUT 1/2/3/4/5/6/7/8/9/10/11/12/13/14/15/16: кнопки выбора выхода HDMI сигнала.
- 4. ALL: кнопка выбора всех выходов HDMI одновременно. Например, при выборе входа «1» и нажатии ALL сигнал с входа «1» будет выведен на все выходы HDMI.

# 7. Управление EDID

Матрица имеет двадцать одну заводскую настройку EDID, два пресета EDID для пользовательских настроек и 16 пресетов для копирования EDID. Вы можете выбрать определенный режим EDID или скопировать режим EDID на входной порт с помощью кнопок передней панели, управляя по RS-232 или через веб-интерфейс.

С помощью кнопок на передней панели: нажмите кнопку «MENU» для входа в интерфейс настройки EDID, нажмите кнопку «UP/DOWN», чтобы выбрать необходимый EDID, и нажмите кнопку «ENTER». Появится сообщение "copy to input:". Затем нажмите кнопку «UP/DOWN» для выбора входного порта HDMI, который необходимо настроить, и еще раз нажмите кнопку «ENTER» для подтверждения действия.

**По RS-232:** подключите матричный коммутатор к ПК с помощью интерфейсного кабеля RS-232, откройте на ПК программное обеспечение чтобы отправить команду ASCII «s edid in x from z!» для установки EDID. Подробную информацию смотрите в разделе «**9. Команды управления RS-232**».

Через веб-интерфейс: подробную информацию смотрите в "Input Page" раздела «8. Вебинтерфейс»

|                                      | 16x16 HDMI Matrix - 18gbps Advan                                                                                                    |        |             | 💄 Admin                   | Log out Power on |
|--------------------------------------|----------------------------------------------------------------------------------------------------|--------|-------------|---------------------------|------------------|
| HDMI                                 | -                                                                                                    |        |             |                           |                  |
| HIGH DEFINITION MULTIMEDIA INTERFACE |                                                                                                    |        |             |                           |                  |
| Status                               | Input Setting                                                                                                    |        |             |                           |                  |
| Status                               | Inputs                                                                                                    | Active | Name        | EDID                      |                  |
| Video                                | HDMI 1                                                                                                    |        | Input1      | 1080P,Stereo Audio 2.0 $$ |                  |
| locut                                | HDMI 2                                                                                                    |        | Input2      | 1080P,Stereo Audio 2.0 ^  |                  |
| input                                | HDMI 3                                                                                                    |        | Input3      |                           |                  |
| Output                               | HDMI 4                                                                                                    |        | Input4      | 1080P,Stereo Audio 2.0    |                  |
| 050                                  | HDMI 5                                                                                                    |        | Input5      | 1080P,Dolby/DTS 5.1       |                  |
| CEC                                  | HDMI 6                                                                                                    | •      | Input6      | 1080P,HD Audio 7.1        |                  |
| Network                              | HDMI 7                                                                                                    | •      | Input7      | 1080I,Stereo Audio 2.0    |                  |
|                                      | HDMI 8                                                                                                    | •      | Input8      | 1080I,Dolby/DTS 5.1       |                  |
| System                               | HDMI 9                                                                                                    | •      | Input9      | 1080I.HD Audio 7.1        |                  |
|                                      | HDMI 10                                                                                                    | •      | Input10     | 3D Stores Audio 2.0       |                  |
|                                      | HDMI 11                                                                                                    | •      | Input11     | 3D,Stereo Audio 2.0       |                  |
|                                      | HDMI 12                                                                                                    |        | Input12     | 1080P,Stereo Audio 2.0 🗸  |                  |
|                                      | HDMI 13                                                                                                    | •      | Input13     | 1080P,Stereo Audio 2.0    |                  |
|                                      | HDMI 14                                                                                                    |        | Input14     | 1080P,Stereo Audio 2.0 V  |                  |
|                                      | HDMI 15                                                                                                    | •      | Input15     | 1080P,Stereo Audio 2.0 V  |                  |
|                                      | HDMI 16                                                                                                    | •      | Input16     | 1080P,Stereo Audio 2.0 🗸  |                  |
|                                      |                                                                                                    |        |             |                           |                  |
|                                      |                                                                                                    |        |             |                           |                  |
|                                      | Load EDID to user memory                                                                                                    |        |             |                           |                  |
|                                      | 6.1. (TDTD                                                                                                    |        |             |                           |                  |
|                                      | File:                                                                                                    |        | Destination | LUSer Define1 V Up        | oad              |
|                                      | DownLoad EDID to your con                                                                                                    | mputer |             |                           |                  |
|                                      | , in the second second s |        |             |                           |                  |
|                                      | Select EDID File: HDMI IN1                                                                                                    |        | > Download  |                           |                  |
|                                      |                                                                                                    |        |             |                           |                  |

# 8. Веб-интерфейс

Матрицей НМ-1616 можно управлять с помощью веб-интерфейса. Метод работы описан ниже:

Шаг 1. Узнайте IP-адрес матрицы:

**Первый способ.** С помощью кнопок лицевой панели. Нажмите кнопку «MENU» для входа в IPинтерфейс, затем нажатием кнопок «UP/DOWN» проверьте IP-адрес.

Второй способ. С помощью управление по RS-232. Отправив команду «r ipconfig!» с помощью утилиты для отправки команд ASCII, вы получите информацию, показанную ниже:

```
IP Mode: DHCP
IP:192.168.62.100
Subnet Mask:255.255.255.0
Gateway:192.168.62.1
TCP/IP port=8000
Telnet port=23
Mac address:6C:DF:FB:03:FB:6F
```

| Username: Admin                     |  |
|-------------------------------------|--|
| Password:                           |  |
| 16x16 HDMI Matrix - 18gbps Advanced |  |

После входа на страницу веб-интерфейса появится страница входа, как показано ниже:

Выберите имя пользователя из списка и введите пароль. Пароли по умолчанию:

Username User Admin

Password user admin

~~<LI~~K

После ввода пароля нажмите кнопку «LOGIN», и откроется страница состояния устройства **STATUS**.

#### Страница STATUS

На странице представлена основная информация о модели, установленной версии прошивки и сетевых настройках устройства.

| 16x16 HDMI Matrix - 18gbps Advanced |                   | Admin Log out |
|-------------------------------------|-------------------|---------------|
|                                     |                   |               |
| Status Model                        | HM-1616           |               |
| Video<br>Firmware Version           | V1.00.17/V1.13    |               |
| Input<br>Hostname                   | IP-module-0C111   |               |
| Output                              | 192.168.1.100     |               |
| Network Subnet Mask                 | 255.255.255.0     |               |
| System                              | 192.168.0.1       |               |
| MAC Address                         | 6C:DF:FB:00:C1:11 |               |
|                                     |                   |               |

|         | 16x16 HDMI Matrix - 18gbps Advanced |         |   |              |             | Admin Log o  | out Power on  |
|---------|-------------------------------------|---------|---|--------------|-------------|--------------|---------------|
|         |                                     |         |   |              |             |              |               |
| -       | Switch                              |         |   | Presets      |             |              |               |
| Status  | Output                              | Input   |   | Presets Name | Presets Set | Presets Save | Presets Clear |
| Video   | Output1                             | Input1  | ^ | preset1      | Set         | Save         | Clear         |
| loout   | Output2                             |         |   | preset2      | Set         | Save         | Clear         |
| mpor    | Output3                             | Input10 |   | preset3      | Set         | Save         | Clear         |
| Output  | Output4                             | Input11 |   | preset4      | Set         | Save         | Clear         |
| 050     | Output5                             | Input12 |   | preset5      | Set         | Save         | Clear         |
| CEC     | Output6                             | Input13 |   | preset6      | Set         | Save         | Clear         |
| Network | Output7                             | inputro |   | preset7      | Set         | Save         | Clear         |
|         | Output8                             | Input14 |   | preset8      | Set         | Save         | Clear         |
| System  | Output9                             | Input15 |   |              |             |              |               |
|         | Output10                            | Input16 |   |              |             |              |               |
|         | Output11                            | Inputi  |   |              |             |              |               |
|         | Output12                            | Input1  | ~ |              |             |              |               |
|         | Output13                            | Input1  | ~ |              |             |              |               |
|         | Output14                            | Input1  | ~ |              |             |              |               |
|         | Output15                            | Input1  | ~ |              |             |              |               |
|         | Output16                            | Input1  | ~ |              |             |              |               |
|         | All outputs                         | Input1  | ~ |              |             |              |               |
|         |                                     |         |   |              |             |              |               |

#### Страница VIDEO

- 1. **Output:** представлены все HDMI выходы матрицы. Для каждого выхода вы можете выбрать свой собственный источник входного сигнала.
- All outputs: вы можете выбрать один источник сигнала для вывода на все выходы матричного коммутатора одновременно.
- 3. Input: В выпадающем меню вы можете выбрать источник сигнала для соответствующего выхода.
- 4. Presets Name: вы можете задать имя пресету (не более 12 символов).
- 5. Presets Set: нажмите на кнопку для загрузки пресета с ранее сохранённой сценой коммутации аудио и видео входов-входов.

**6. Presets Save:** нажмите на кнопку для сохранения в пресет текущую сцену коммутации аудио и видео входов-выходов.

7. Presets Clear: нажмите на кнопку для удаления пресета сцены коммутации аудио и видео входов-выходов.

| Inputs  | Ac  | tive | Name    | EDID                                  |
|---------|-----|------|---------|---------------------------------------|
| HDMI 1  |     | D    | Input1  | 1080P,Stereo Audio 2.0 🛛 👋            |
| HDMI 2  | : ( | þ.   | Input2  | 1080P,Stereo Audio 2.0 ^              |
| HDMI 3  | 5 ( | Þ    | Input3  | · · · · · · · · · · · · · · · · · · · |
| HDMI 4  |     | D    | Input4  | 1080P,Stereo Audio 2.0                |
| HDMI 5  | i ( | D.   | Input5  | 1080P,Dolby/DTS 5.1                   |
| HDMI 6  | i ( | D    | Input6  | 1080P,HD Audio 7.1                    |
| HDMI 7  |     | Þ    | Input7  | 1080I,Stereo Audio 2.0                |
| HDMI 8  | . ( | Þ    | Input8  | 1080I,Dolby/DTS 5.1                   |
| HDMI 9  |     | Þ    | Input9  | 1080I.HD Audio 7.1                    |
| HDMI 10 | 0 ( | Þ    | Input10 | 3D Stores Audio 2.0                   |
| HDMI 11 | 1 ( | P    | Input11 |                                       |
| HDMI 12 | 2 ( | P    | Input12 | 1080P,Stereo Audio 2.0 🗸              |
| HDMI 13 | 3 ( | P    | Input13 | 1080P,Stereo Audio 2.0 👋              |
| HDMI 14 | 4 ( | P    | Input14 | 1080P,Stereo Audio 2.0 🗸              |
| HDMI 15 | 5 ( | ð    | Input15 | 1080P,Stereo Audio 2.0 👋              |
| HDMI 16 | 6 ( | P    | Input16 | 1080P,Stereo Audio 2.0 🗸              |

#### Страница INPUT

- 1. Inputs: входные порты матричного коммутатора.
- 2. Active: указывает, подключен ли к входному порту источник сигнала.
- Name: имя входного порта. Вы можете изменить его, введя соответствующее имя (максимальная длина: 12 символов) в поле ввода.
- 4. EDID: в этом поле вы можете установить EDID для соответствующего порта.

#### Загрузка пользовательского EDID

Нажмите кнопку «Browse», затем выберите bin-файл. Если вы выберете неправильный файл EDID, появится сообщение, как показано на рисунке:

| invalid EDID file |  |
|-------------------|--|
| Confirm           |  |

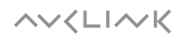

Убедитесь, что выбран правильный файл. Выберите «User 1» или «User 2», затем нажмите «Upload». После успешной настройки появится следующее сообщение:

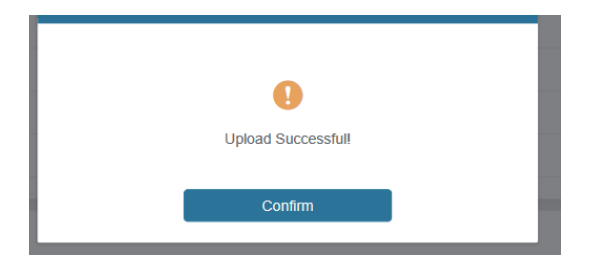

#### Скачивание файла EDID

Щелкните раскрывающийся список «Select EDID File», чтобы выбрать соответствующий входной порт. Затем нажмите «Download», чтобы скачать соответствующий файл EDID.

|         | 6x16 HDMI Matrix - 18gbps A | Advanced |          |             |        | 🚨 Admin 🛛 Lo | g out P |
|---------|-----------------------------|----------|----------|-------------|--------|--------------|---------|
|         |                             |          |          |             |        |              |         |
|         |                             |          |          |             |        |              |         |
| Status  | Output Setting              |          |          |             |        |              |         |
| Video   | Outputs                     | Cable    | Name     | Scaler Mode |        | ARC          | Stream  |
| VIGCO   | Output 1                    |          | Output1  | Bypass      | $\sim$ | OFF ON       | OFF ON  |
| Input   | Output 2                    |          | Output2  | Bypass      | ~      | OFF ON       | OFF ON  |
|         | Output 3                    |          | Output3  |             |        | OFF ON       | OFF ON  |
| Output  | Output 4                    |          | Output4  | Bypass      |        | OFF ON       | OFF ON  |
| CEC     | Output 5                    | •        | Output5  | 4K -> 1080P |        | OFF ON       | OFF ON  |
|         | Output 6                    |          | Output6  | AUTO        |        | 077 ON       | 077 ON  |
| Network | Output 7                    |          | Output7  | Bypass      | ~      | OFF ON       | OFF ON  |
| System  | Output 8                    | •        | Output8  | Bypass      | ~      | OFF ON       | OFF ON  |
| -)      | Output 9                    |          | Output9  | Bypass      | ~      | OFF ON       | OFF ON  |
|         | Output 10                   | •        | Output10 | Bypass      | ~      | OFF ON       | 077 ON  |
|         | Output 11                   | •        | Output11 | Bypass      | ~      | OFF ON       | OFF ON  |
|         | Output 12                   | •        | Output12 | Bypass      | ~      | OFF ON       | OFF ON  |
|         | Output 13                   |          | Output13 | Bypass      | ~      | OFF ON       | OFF ON  |
|         | Output 14                   |          | Output14 | Bypass      | ~      | OFF ON       | 077 ON  |
|         | Output 15                   | •        | Output15 | Bypass      | ~      | OFF ON       | OFF ON  |
|         | Output 16                   |          | Output16 | Bypass      | ~      | OFF ON       | OFF ON  |
|         | ٢                           |          |          |             |        |              |         |

#### Страница ОUTPUT

- 1. Outputs: выходные порты матричного коммутатора
- **2.** Cable: состояния подключений выходных портов. Когда выходной порт подключен к дисплею, горит зеленый цвет, в противном случае серый.
- **3.** Name: имя выходного порта. Вы можете изменить его, введя соответствующее имя (максимальная длина 12 символов).
- 4. Scaler Mode: режимы работы масштабатора.
- 5. ARC: включение/выключение ARC.
- 6. Stream: включение/выключение выходного потока.

~~<LI~~K

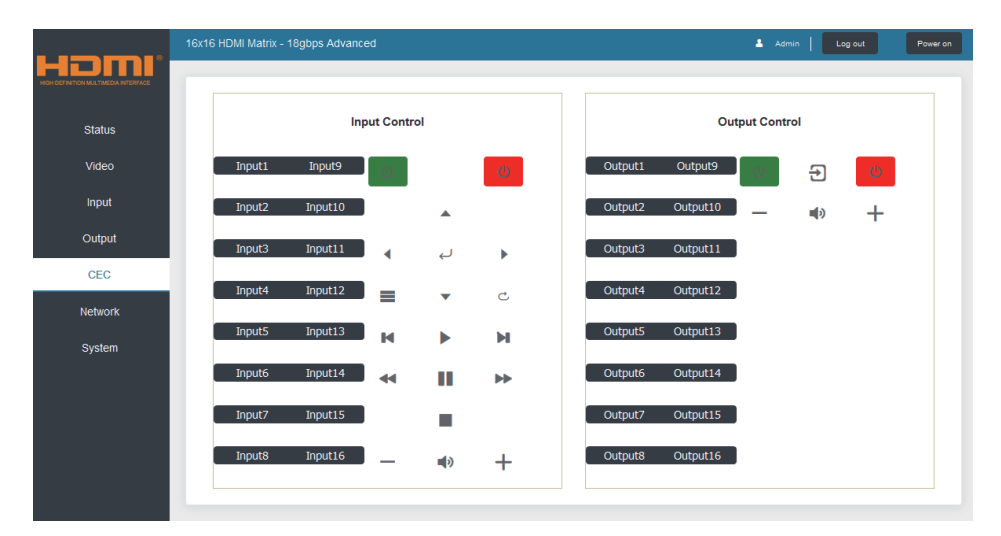

#### Страница СЕС

На этой страницу Вы можете осуществлять управление СЕС:

- 1. Input Control: управление источником входного сигнала.
- 2. Output Control: управление подключённым дисплеем.

#### Страница NETWORK

|         | 8x8 HDMI Matrix - 18gbp | os Advanced   |                      |             |    | 💄 Admin | Log out | Power on |
|---------|-------------------------|---------------|----------------------|-------------|----|---------|---------|----------|
|         | IP Settings             |               |                      |             |    |         |         |          |
| Status  | Mode                    | Static DHCP   |                      |             |    |         |         |          |
| Video   | IP Address              | 192.168.1.100 |                      | Gateway     |    |         |         |          |
| Input   |                         |               |                      |             |    |         |         |          |
| Output  | Subnet Mask             |               |                      | Telnet Port | 23 |         |         |          |
| CEC     | Web Login Settings      |               |                      |             |    |         |         |          |
| Network | Username                | User Admin    |                      |             |    |         |         |          |
| System  | Old Password            |               |                      |             |    |         |         |          |
|         | New Password            |               |                      |             |    |         |         |          |
|         | Confirm Password        |               |                      |             |    |         |         |          |
|         | Product Model           |               |                      |             |    |         |         |          |
|         |                         | I             | Set Network Defaults | Save        | 1  |         |         |          |
|         |                         |               |                      |             |    |         |         |          |

# 1. Сброс к заводским сетевым настойкам

Нажмите "Set the Default Network" для загрузки заводских параметров. Появится сообщение:

| Reset All Network Co<br>Defa | nfiguration to Factory |
|------------------------------|------------------------|
| Cancel                       | ОК                     |

Нажмите «ОК», чтобы снова выполнить поиск IP-адреса.

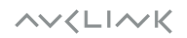

После завершения поиска произойдет переход на страницу входа в систему, настройка заводских параметров сети будет завершена.

#### 2. Смена пароля пользователя

Нажмите кнопку «User», введите старый пароль, новый пароль и подтверждение нового пароля, затем нажмите «Save». После успешного изменения появится сообщение:

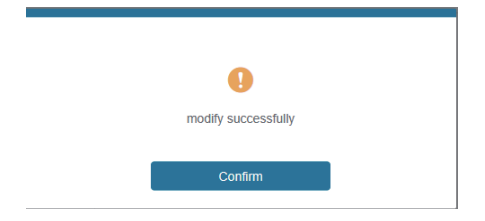

#### 3. Смена сетевых настроек

Заполните параметры настройки сети и нажмите **"Save"** чтобы сохранить настройки, после чего они вступят в силу.

После сохранения изменений, в режиме «Static», матричный коммутатор переключится на соответствующий IP-адрес; в режиме «DHCP» будет выполнен поиск и переключение на IP-адрес, назначенный маршрутизатором.

IP Settings

| Mode        | Static        | DHCP |             |             |
|-------------|---------------|------|-------------|-------------|
| IP Address  | 192.168.1.100 |      | Gateway     | 192.168.0.1 |
| Subnet Mask |               |      | Telnet Port | 23          |

#### Страница SYSTEM

|                                      | 16x16 HDMI Matrix - 18gbps Advanced                                     | 💄 Admin 📗 | Log out Pow               | ver on |
|--------------------------------------|-------------------------------------------------------------------------|-----------|---------------------------|--------|
| HIGH DEFINITION MALTIMEDIA INTERFACE |                                                                         |           |                           |        |
| Status                               | Panel Lock                                                              |           |                           |        |
| Status                               | OFF ON                                                                  |           |                           |        |
| Video                                | Page                                                                    |           |                           |        |
| Input                                | Deeh                                                                    |           |                           |        |
| Output                               | OFF ON                                                                  |           |                           |        |
| CEC                                  | LCD                                                                     |           |                           |        |
| Network                              | OFF Always on 15s 30s 60s                                               |           |                           |        |
| System                               | 6 mill David Date                                                       |           |                           |        |
|                                      | Serial Daud Kate                                                        |           |                           |        |
|                                      | 4800 9600 19200 38400 57600 <b>115200</b>                               |           |                           |        |
|                                      |                                                                         |           |                           |        |
|                                      | Firmware Update                                                         |           |                           |        |
|                                      | Bross                                                                   |           | Update                    |        |
|                                      | Factory Reset                                                           |           | Reset                     |        |
|                                      | Reboot                                                                  |           | Reboot                    | I      |
|                                      | 4800 9600 19200 38400 57600 115200 Firmware Update Factory Reset Reboot |           | Update<br>Reset<br>Reboot |        |

- Panel Lock: Управление блокировкой кнопок лицевой панели. «ОN» кнопки панели заблокированы; «OFF» - кнопки панели разблокированы.
- 2. Веер: Включение/отключение звукового сигнала.
- LCD: Включение/отключение LCD экрана лицевой панели и установка времени включения (15сек/3сек/60сек).
- 4. Serial Baud Rate: выбор скорости последовательной передачи данных.
- 5. Firmware Update: выберите файл обновления нажав «Browse», затем нажмите «Update», чтобы завершить обновление прошивки.
- 6. Factory Reset: сброс до заводских настроек.
- 7. Reboot: перезагрузка устройства.

# 9. Команды управления RS-232

Матричный коммутатор HM-1616 поддерживает управление по RS-232. Вам понадобится кабель RS-232 с разъемом DB9 и разъемом USB. Способ подключения:

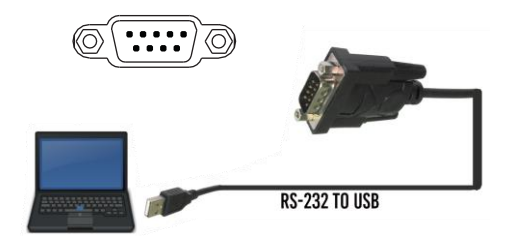

Список команд ASCII:

## **ASCII Command**

Serial port protocol. Baud rate: 115200, Data bits: 8bit, Stop bits:1, Check bit: 0

- x Parameter 1
- y Parameter 2

! - Delimiter

| Command Code | Function Description                                           | Example    | Feedback                                                                          | Default Setting |
|--------------|----------------------------------------------------------------|------------|-----------------------------------------------------------------------------------|-----------------|
| Power        |                                                                |            |                                                                                   |                 |
| s power z!   | Power on/off the device,z=0~1<br>(z=0 power off, z=1 power on) | s power 1! | Power on<br>System Initializing<br>Initialization Finished!<br>FW version x.xx.xx | power on        |
| r power!     | Get current power state                                        | r power!   | power on/power off                                                                |                 |
| s reboot!    | Reboot the device                                              | s reboot!  | Reboot<br>System Initializing<br>Initialization Finished!<br>FW version x.xx.xx   |                 |
| System Setup |                                                                |            |                                                                                   |                 |
| help!        | List all commands                                              | help!      |                                                                                   |                 |
| r type!      | Get device model                                               | r type!    |                                                                                   |                 |

| Command Code  | Function Description      | Example       | Feedback                                                                                                    | Default Setting |
|---------------|---------------------------|---------------|----------------------------------------------------------------------------------------------------|-----------------|
| r status!     | Get device current status | r status!     | Get the unit all status:<br>power, beep, lock, in/<br>out connection, video/<br>audio crosspoint,<br>edid, scaler, network<br>status |                 |
| r fw version! | Get Firmware version      | r fw version! | MCU BOOT: Vx.xx.xx<br>MCU APP: Vx.xx.xx<br>WEB GUI: Vx.xx                                                                            |                 |

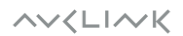

| r link in x!       | Get the connection status of the x input port, $x=0~16(0=aII)$                                           | r link in 1!                             | hdmi input 1: connect                                                                                                    |                                           |
|--------------------|----------------------------------------------------------------------------------------------------|------------------------------------------|----------------------------------------------------------------------------------------------------|-------------------------------------------|
| r link out y!      | Get the connection status of the y output port, y=0~16(0=all)                                            | r link out 1!                            | hdmi output 1: connect                                                                                                    |                                           |
| s reset!           | Reset to factory defaults                                                                                | s reset!                                 | Reset to factory defaults<br>System Initializing<br>Initialization Finished!<br>FW version x.xx.xx                                           |                                           |
| s beep z!          | Enable/Disable buzzer function,<br>z=0~1(z=0 beep off, z=1 beep on)                                      | s beep 1!                                | beep on<br>beep off                                                                                                    | beep on                                   |
| r beep!            | Get buzzer state                                                                                         | r beep!                                  | beep on / beep off                                                                                                    |                                           |
| s lock z!          | Lock/Unlock front panel button,<br>z=0~1(z=0 lock off,z=1 lock on)                                       | s lock 1!                                | panel button lock on<br>panel button lock off                                                                                                | panel button<br>lock off                  |
| r lock!            | Get panel button lock state                                                                              | r lock!                                  | panel button lock on/off                                                                                                    |                                           |
| s lcd on time z!   | Set LCD screen remain on time,<br>z=0~4(0:off, 1:always on, 2:15s,<br>3:30s, 4:60s)                      | s lcd on time 1!                         | lcd on 15 seconds                                                                                                    | lcd on 30<br>seconds                      |
| r lcd mode!        | Get the backlight status of lcd screen                                                                   | r lcd mode!                              | lcd always on                                                                                                    |                                           |
| s save preset z!   | Save switch state between all<br>output port and the input port to<br>preset z, z=1~8                    | s save preset 1!                         | save to preset 1                                                                                                    |                                           |
| s recall preset z! | Call saved preset z scenarios,<br>z=1~8                                                                  | s recall preset 1!                       | recall from preset 1                                                                                                    |                                           |
| s clear preset z!  | Clear stored preset z scenarios, z=1~8                                                                   | s clear preset 1!                        | clear preset 1                                                                                                    |                                           |
| r preset z!        | Get preset z information, z=1~8                                                                          | r preset 1!                              | video/audio crosspoint                                                                                                    |                                           |
| Output Setting     |                                                                                                    |                                          |                                                                                                    |                                           |
| s in x av out y!   | Set input x to output y,<br>x=1~16, y=0~16(0=all)                                                        | s in 1 av out 2!                         | input 1 -> output 2                                                                                                    | PTP                                       |
| r av out y!        | Get output y signal status<br>y=0~16(0=all)                                                              | r av out 0!                              | input 1 -> output 1<br>input 2 -> output 2<br><br>input 16 -> output 16                                                                      |                                           |
| s hdmi y stream z! | Set output y stream on/off,<br>y=0~16(0=all)<br>z=0~1(0:disable,1:enable)                                | s hdmi 1 stream 1!<br>s hdmi 0 stream 1! | Enable hdmi output 1<br>stream<br>Disable hdmi output 1<br>stream<br>Enable hdmi all outputs<br>stream<br>Disable hdmi all<br>outputs stream | enable                                    |
| r hdmi y stream!   | Get output y stream status,<br>y=0~16(0=all)                                                             | r hdmi 1 stream!                         | Enable hdmi output 1<br>stream                                                                                                    |                                           |
| s hdmi y scaler z! | Set hdmi output y port output<br>scaler mode, y=0~16 (0=all),<br>z=1~3(1=bypass, 2=4k->1080p,<br>3=Auto) | s hdmi 1 scaler 1!<br>s hdmi 0 scaler 1! | hdmi output 1 set to<br>bypass mode<br>hdmi all outputs set to<br>bypass mode                                                                | hdmi all outputs<br>set to bypass<br>mode |

| Command Code        | Function Description                                                                                                    | Example                                    | Feedback                                                                                                    | Default Setting           |
|---------------------|----------------------------------------------------------------------------------------------------|--------------------------------------------|----------------------------------------------------------------------------------------------------|---------------------------|
| r hdmi y scaler!    | Get hdmi output y port output<br>mode y=0~16(0=all)                                                                                                    | r hdmi 1 scaler !                          | hdmi output 1 set to<br>bypass mode                                                                                                    |                           |
| EDID Setting        |                                                                                                    |                                            |                                                                                                    |                           |
| s edid in x from z! | Set input x EDID from default<br>EDID z,<br>x=0~16 (0=all),z=1~39<br>1, 1080p,Stereo Audio 2.0<br>2, 1080p,Dolby/DTS 5.1<br>3, 1080p,HD Audio 7.1<br>4, 1080i,Stereo Audio 2.0<br>5, 1080i,Dolby/DTS 5.1<br>6, 1080i,HD Audio 7.1<br>7, 3D,Stereo Audio 2.0<br>8, 3D,Dolby/DTS 5.1<br>9, 3D,HD Audio 7.1<br>10, 4K2K30_444,Stereo Audio 2.0<br>11, 4K2K30_444,Stereo Audio 2.0<br>11, 4K2K30_444,HD Audio 7.1<br>13, 4K2K60_420,Dolby/DTS 5.1<br>14, 4K2K60_420,Dolby/DTS 5.1<br>15, 4K2K60_420,Dolby/DTS 5.1<br>16, 4K2K60_444,Dolby/DTS 5.1<br>18, 4K2K60_444,Atereo Audio 2.0<br>17, 4K2K60_444,Atereo Audio 2.0<br>HDR<br>20, 4K2K60_444,Atereo Audio 2.0<br>HDR<br>21, 4K2K60_444,Atereo Audio 7.1<br>19, 4K2K60_444,Atereo Audio 2.0<br>HDR<br>20, 4K2K60_444,Atereo Audio 7.1<br>HDR<br>21, 4K2K60_444,Atereo Audio 7.1<br>HDR<br>22, USER1<br>23, USER2<br>24, copy from hdmi output 1<br>25, copy from hdmi output 2<br>26, copy from hdmi output 3<br>27, copy from hdmi output 4<br>28, copy from hdmi output 4<br>28, copy from hdmi output 4<br>29, copy from hdmi output 1<br>33, copy from hdmi output 1<br>33, copy from hdmi output 1<br>34, copy from hdmi output 1<br>35, copy from hdmi output 1<br>36, copy from hdmi output 1<br>37, copy from hdmi output 1<br>37, copy from hdmi out | s edid in 1 from 1!<br>s edid in 0 from 1! | input 1 EDID:1080p,<br>Stereo Audio 2.0<br>all inputs EDID:1080p,<br>Stereo Audio 2.0                                                                               | 1080p,Stereo<br>Audio 2.0 |
| r edid in x!        | Get EDID status of the input x,<br>x=0~16(0=all input)                                                                                                    | r edid in 0!                               | Stereo Audio 2.0<br>input 2 EDID: 4K2K60_444,<br>Stereo Audio 2.0<br>input 3 EDID: 4K2K60_444,<br>Stereo Audio 2.0<br>input 4 EDID: 4K2K60_444,<br>Stereo Audio 2.0 |                           |
| r edid data hdmi y! | Get the EDID data of the hdmi output y port, y=1~16                                                                                                    | r edid data hdmi 1!                        | EDID: 00 FF FF FF FF<br>FF FF 00                                                                                                    |                           |

~~<LI~~K

# AVCLINK HM-1616

| Audio Setting   |                                                                             |                                    |                                                                                                    |     |
|-----------------|-----------------------------------------------------------------------------|------------------------------------|----------------------------------------------------------------------------------------------------|-----|
| s hdmi y arc z! | Turn on/off ARC of HDMI output y,<br>y=0~16(0=all)<br>z=0~1(z=0,off,z=1 on) | s hdmi 1 arc 1!<br>s hdmi 0 arc 1! | hdmi output 1 arc on<br>hdmi output 1 arc off<br>hdmi all outputs arc on<br>hdmi all outputs arc off |     |
| r hdmi y arc!   | Get the ARC state of HDMI output<br>y, y=0~16(0=all)                        | r hdmi 1 arc!                      | hdmi output 1 arc on                                                                                 | off |

| Command Code         | Function Description                                            | Example                 | Feedback                          | Default Setting |
|----------------------|-----------------------------------------------------------------|-------------------------|-----------------------------------|-----------------|
| CEC Setting          |                                                                 |                         |                                   |                 |
| s cec in x on!       | set input x power on by CEC,<br>x=0~16(0=all input)             | s cec in 1 on!          | input 1 power on                  |                 |
| s cec in x off!      | set input x power off by CEC,<br>x=0~16(0=all input)            | s cec in 1 off!         | input 1 power off                 |                 |
| s cec in x menu!     | set input x open menu by CEC,<br>x=0~16(0=all input)            | s cec in 1 menu!        | input 1 open menu                 |                 |
| s cec in x back!     | set input x back operation by CEC, x=0~16(0=all input)          | s cec in 1 back!        | input 1 back operation            |                 |
| s cec in x up!       | set input x menu up operation by CEC, x=0~16(0=all input)       | s cec in 1 up!          | input 1 menu up<br>operation      |                 |
| s cec in x down!     | set input x menu down operation<br>by CEC, x=0~16(0=all input)  | s cec in 1 down!        | input 1 menu down operation       |                 |
| s cec in x left!     | set input x menu left operation by CEC, x=0~16(0=all input)     | s cec in 1 left!        | input 1 menu left operation       |                 |
| s cec in x right!    | set input x menu right operation<br>by CEC, x=0~16(0=all input) | s cec in 1 right!       | input 1 menu right operation      |                 |
| s cec in x enter!    | set input x menu enter by CEC,<br>x=0~16(0=all input)           | s cec in 1 enter!       | ilnput 1 menu enter operation     |                 |
| s cec in x play!     | set input x play by CEC,<br>x=0~16(0=all input)                 | s cec in 1 play!        | input 1 play operation            |                 |
| s cec in x pause!    | set input x pause by CEC,<br>x=0~16(0=all input)                | s cec in 1 pause!       | ilnput 1 pause<br>operation       |                 |
| s cec in x stop!     | set input x stop by CEC,<br>x=0~16(0=all input)                 | s cec in 1 stop!        | input 1 stop operation            |                 |
| s cec in x rew!      | set input x rewind by CEC,<br>x=0~16(0=all input)               | s cec in 1 rew!         | input 1 rewind<br>operation       |                 |
| s cec in x mute!     | set input x volume mute by CEC, x=0~16(0=all input)             | s cec in 1 mute!        | input 1 volume mute               |                 |
| s cec in x vol-!     | set input x volume down by CEC, $x=0\sim16(0=all input)$        | s cec in 1 vol-!        | input 1 volume down               |                 |
| s cec in x vol+!     | set input x volume up by CEC,<br>x=0~16(0=all input)            | s cec in 1 vol+!        | input 1 volume up                 |                 |
| s cec in x ff!       | set input x fast forward by CEC, x=0~16(0=all input)            | s cec in 1 ff!          | input 1 fast forward<br>operation |                 |
| s cec in x previous! | set input x previous by CEC, x=0~16(0=all input)                | s cec in 1 previous!    | input 1 previous operation        |                 |
| s cec in x next!     | set input x next by CEC,<br>x=0~16(0=all input)                 | s cec in 1 next!        | input 1 next operation            |                 |
| s cec hdmi out y on! | set hdmi output y power on by CEC, y=0~16(0=all output)         | s cec hdmi out 1<br>on! | hdmi output 1 power<br>on         |                 |

~~<LI~~K

# AVCLINK HM-1616

| s cec hdmi out y off      | set hdmi output y power off by<br>CEC, y=0~16(0=all output)     | s cec hdmi out 1<br>on!     | hdmi output 1 power<br>off   |  |
|---------------------------|-----------------------------------------------------------------|-----------------------------|------------------------------|--|
| s cec hdmi out y<br>mute! | set hdmi output y volume mute by CEC, y=0~16(0=all output)      | s cec hdmi out 1<br>mute!   | hdmi output 1 volume<br>mute |  |
| s cec hdmi out<br>yvol-!  | set hdmi output y volume down<br>by CEC, y=0~16(0=all output)   | s cec hdmi out<br>1vol-!    | hdmi output 1 volume<br>down |  |
| s cec hdmi out y<br>vol+! | set hdmi output y volume up by<br>CEC, y=0~16(0=all output)     | s cec hdmi out 1<br>vol+!   | hdmi output 1 volume<br>up   |  |
| s cec hdmi out y active!  | set hdmi output y active source<br>by CEC, y=0~16(0=all output) | s cec hdmi out 1<br>active! | hdmi output 1 active source  |  |

| Command Code              | Function Description                                                         | Example                     | Feedback                                                                                                    | Default Setting |
|---------------------------|------------------------------------------------------------------------------|-----------------------------|----------------------------------------------------------------------------------------------------|-----------------|
| Network Setting           |                                                                              |                             |                                                                                                    |                 |
| r ipconfig!               | Get the Current IP Configuration                                             | r ipconfig!                 | IP Mode: Static<br>IP: 192.168.1.72<br>Subnet Mask:<br>255.255.255.0<br>Gateway: 192.168.1.1<br>TCP/IP port=8000<br>Telnet port=10<br>Mac address:<br>00:1C:91:03:80:01                            |                 |
| r mac addr!               | Get network MAC address                                                      | r mac addr!                 | Mac address:<br>00:1C:91:03:80:01                                                                                                    |                 |
| s ip mode z!              | Set network IP mode to static IP<br>or DHCP,<br>z=0~1 (z=0 Static, z=1 DHCP) | s ip mode 0!                | Set IP mode:Static<br>(Please use "s net<br>reboot!" command or<br>repower device to<br>apply new config!)                                                                                         |                 |
| r ip mode!                | Get network IP mode                                                          | r ip mode!                  | IP Mode: Static                                                                                                    |                 |
| s ip addr<br>xxx.xxx.xxx! | Set network IP address                                                       | s ip addr<br>192.168.1.100! | Set IP address:<br>192.168.1.100 (Please<br>use "s net reboot!"<br>command or repower<br>device to apply new<br>config!)<br>DHCP on, Device can't<br>config static address,<br>set DHCP off first. |                 |
| r ip addr!                | Get network IP address                                                       | r ip addr!                  | IP address:<br>192.168.1.100                                                                                                    |                 |
| s subnet<br>xxx.xxx.xxx!  | Set network subnet mask                                                      | s subnet<br>255.255.255.0!  | Set subnet Mask:<br>255.255.255.0<br>(Please use "s net<br>reboot!" command or<br>repower device to apply<br>new config!)<br>DHCP on, Device can't<br>config subnet mask,<br>set DHCP off first.   |                 |
| r subnet!                 | Get network subnet mask                                                      | r subnet!                   | Subnet Mask:<br>255.255.255.0                                                                                                    |                 |

~~<LI~~K

| s gateway<br>xxx.xxx.xxx! | Set network gateway                    | s gateway<br>192.168.1.1! | Set gateway:<br>192.168.1.1<br>Please use "s net<br>reboot!" command or<br>repower device to<br>apply new config!<br>DHCP on, Device can't<br>config gateway, set<br>DHCP off first. |  |
|---------------------------|----------------------------------------|---------------------------|----------------------------------------------------------------------------------------------------|--|
| r gateway!                | Get network gateway                    | r gateway!                | Gateway:192.168.1.1                                                                                                    |  |
| s tcp/ip port x!          | Set network TCP/IP port<br>(x=1~65535) | s tcp/ip port 8000!       | Set TCP/IP port:8000                                                                                                    |  |
| r tcp/ip port!            | Get network TCP/IP port                | r tcp/ip port!            | TCP/IP port:8000                                                                                                    |  |
| s telnet port x!          | Set network telnet port<br>(x=1~65535) | s telnet port 23!         | Set Telnet port:23                                                                                                    |  |
| r telnet port!            | Get network telnet port                | r telnet port!            | Telnet port:23                                                                                                    |  |

| Command Code  | Function Description   | Example           | Feedback                                                                                                    | Default Setting |
|---------------|------------------------|-------------------|----------------------------------------------------------------------------------------------------|-----------------|
| s net reboot! | Reboot network modules | s network reboot! | Network reboot<br>IP Mode: Static<br>IP: 192.168.1.72<br>Subnet Mask:<br>255.255.255.0<br>Gateway: 192.168.1.1<br>TCP/IP port=8000<br>Telnet port=10<br>Mac address:<br>00:1C:91:03:80:01 |                 |

# 10. Пример подключения

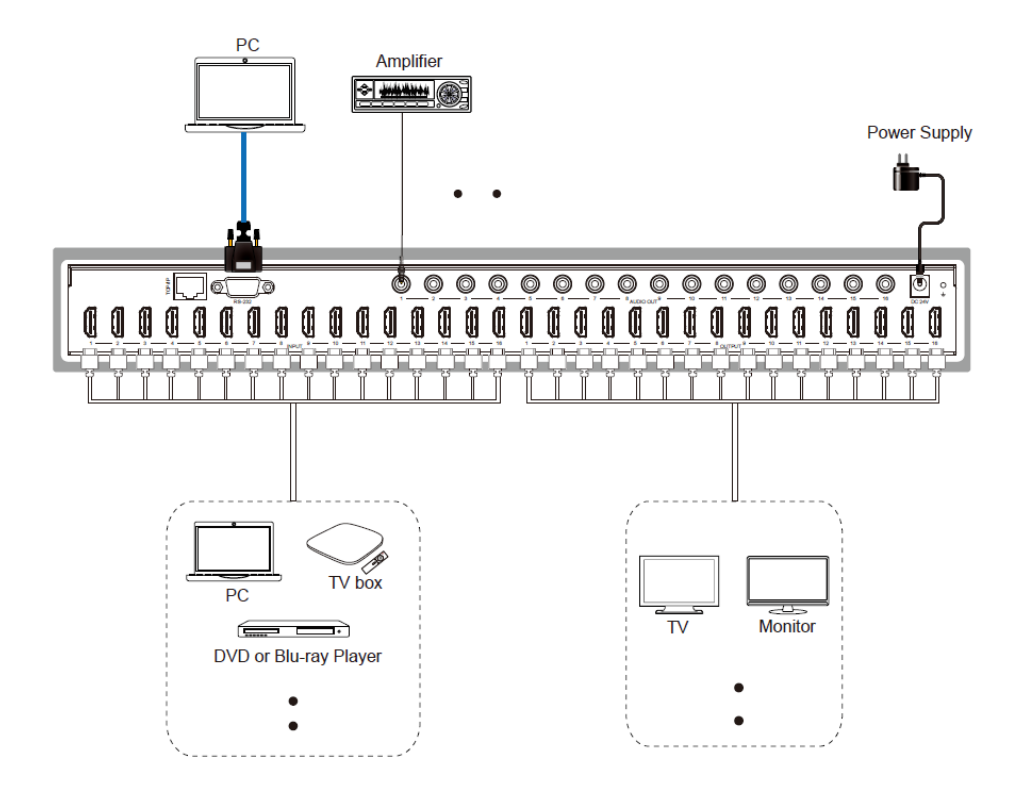